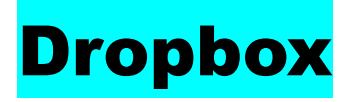

Correo electrónico: colegioveredas2018@hotmail.com

Contraseña: cursoTAC

# ¿Qué es Dropbox?

Dropbox es un **sistema de almacenamiento de archivos** en Internet, con el principal objeto de servirnos como **copia de seguridad** de los mismos, además de para poder tenerlos sincronizados entre varios dispositivos.

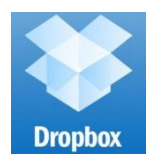

# Cómo crear una cuenta en Dropbox

1) Para abrir una cuenta en Dropbox, vete a www.dropbox.com y haz click en "crea una cuenta".

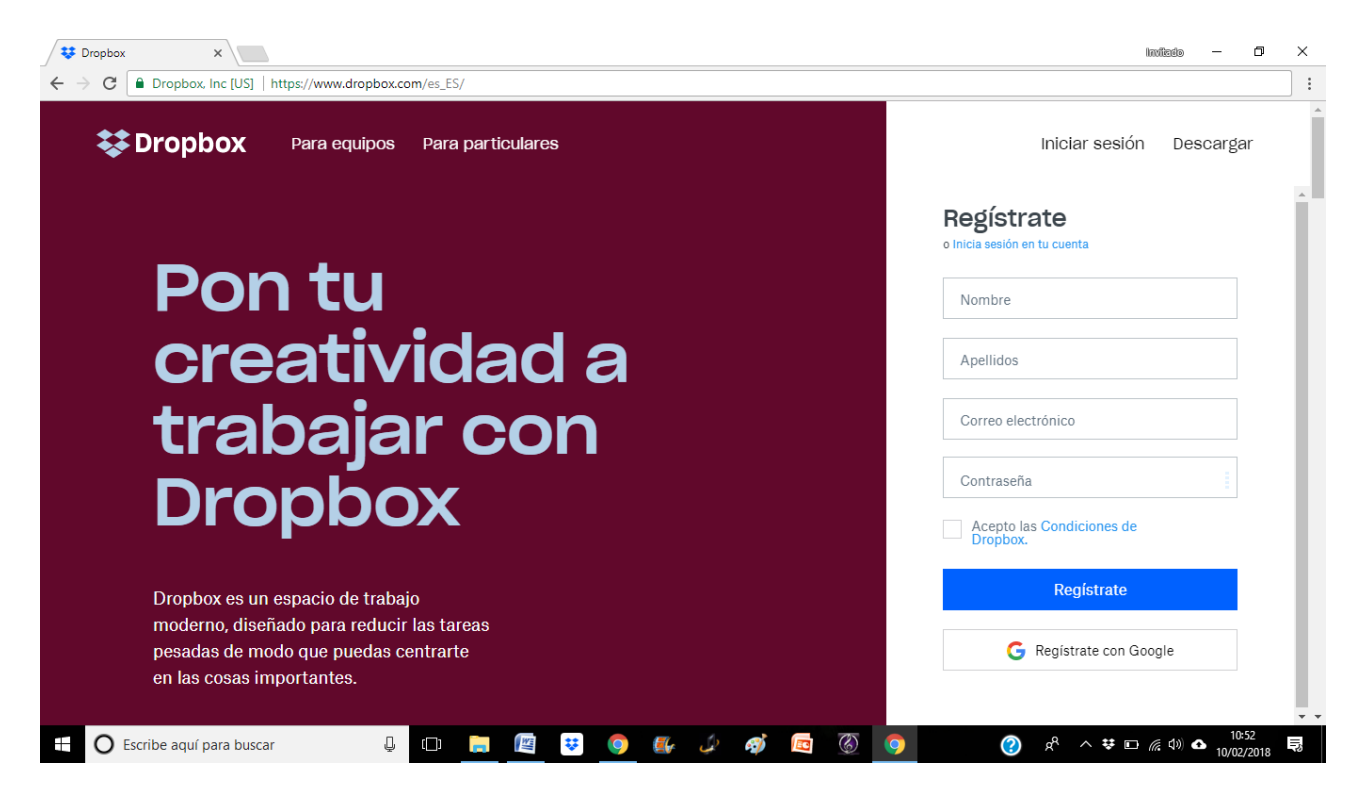

 Rellena los campos (nombre, apellidos, correo electrónico y contraseña), marca la casilla de que aceptas las Condiciones de Dropbox y haz click en el botón "Crear cuenta".

- 3) Se iniciará la descarga de la aplicación. Acéptala y espera a que se descargue por completo.
- 4) Haz doble click sobre el archivo que acabas de descargar y sigue las instrucciones de instalación. Cuando finalice, introduce tu email y contraseña para iniciar sesión.
- 5) Notarás ahora que ha aparecido una carpeta nueva en tu sistema llamada Dropbox: cada vez que quieras guardar algo en la nube, que no ocupe espacio en tu disco duro, no tienes más que arrastrarlo hasta esa carpeta. Podrás acceder a los contenidos que guardes ahí desde cualquier dispositivo, a través de la app móvil o de la web de Dropbox, introduciendo tu email y contraseña.

| Archivos - Dropbox ×                      | https://www.dropbox.com/bome   |                       |            |          | linda — 🗖                                                   |
|-------------------------------------------|--------------------------------|-----------------------|------------|----------|-------------------------------------------------------------|
|                                           | Drophox                        |                       |            | Q Buscar | Ampliar cuenta                                              |
| Archivos                                  | Nombre +                       | Última modificación 👻 | Miembros 👻 |          | • • •                                                       |
| <b>Mis archivos</b><br>Compartiendo       | Primeros pasos con Dropbox.pdf | hoy a las 10:47       | Solo tú    |          | Subir archivos                                              |
| Solicitar archivos<br>Archivos eliminados |                                |                       |            |          | <ul> <li>Nueva carpeta</li> <li>Mostrar archivos</li> </ul> |
|                                           |                                |                       |            |          | eliminados                                                  |
|                                           |                                |                       |            |          |                                                             |
|                                           |                                |                       |            |          |                                                             |
|                                           |                                |                       |            |          |                                                             |
|                                           |                                |                       |            |          |                                                             |
| sonal                                     |                                |                       |            |          | ··· Privacidad ?                                            |

# Compartir carpetas y archivos fácilmente.

Una de las cosas más interesantes de Dropbox es la **posibilidad de compartir carpetas**. Una carpeta de nuestro Dropbox se puede compartir con quien o quienes queramos.

Enviamos un email desde Dropbox a la persona/s con la que queramos compartir la carpeta y listo. A partir de entonces cada archivo o carpeta que se cree en esta carpeta compartida estará **disponible para todas las personas que comparten la carpeta**. Podemos intercambiar información poniéndola en esa carpeta compartida con otra persona. Una gran ayuda sobre todo para aquellos archivos que no podemos enviar por correo electrónico.

Se suele usar para compartir fotos, películas y archivos grandes. En caso de que no tengan Dropbox, pueden descargar los archivos sin problema de todas formas enviándole un enlace directo a nuestra carpeta. Este enlace lo conseguimos haciendo clic del botón derecho sobre la carpeta en cuestión y eligiendo del menú "**Obtener enlace para compartir**"

### Archivos eliminados por error

En caso de que eliminemos por error algún documento de Dropbox, siempre tendremos la opción de recuperarlo en la web. Tan sólo tenemos que acceder a nuestra área de usuario y en el menú principal veremos la opción "**Mostrar archivos eliminados**"

| <b>;;</b>          |                                                          |                                              |          |                        |
|--------------------|----------------------------------------------------------|----------------------------------------------|----------|------------------------|
| 3                  |                                                          |                                              |          | 😭 Ampliar cuen         |
|                    | Archivos eliminados                                      |                                              | Q Buscar | 🌐 🗘 🍕                  |
| rchivos            |                                                          |                                              |          | Desde la fecha         |
| is archivos        | ¿Necesitas ayuda para restaurar archivos eliminados? Már | s información                                | ×        | Cualquiera -           |
| ompartiendo        |                                                          |                                              |          | Hasta la fecha         |
| olicitar archivos  | Nombre                                                   | Eliminado                                    |          | Cualquiera -           |
| rchivos eliminados | Primeros pasos con Dropbox Paper.url                     | hace 12 min                                  |          | Persona                |
|                    |                                                          |                                              |          | Correo o nombre        |
|                    | Dispones de un máximo de 20 días n                       | are restourer up archive aliminado           |          | Carpeta                |
|                    | Para conservar los archivos eliminados duran             | ite 120 días, amplía a Dropbox Professional. |          | Todas las carpetas 🛛 👻 |

Si pasamos el ratón por encima del archivo eliminado (se muestran en color gris) nos aparece la opción para **recuperarlo** o eliminarlo definitivamente.

| 🛠 Archivos eliminados - Dra 🗙                            |                           |                                             |          | landizato — 🗗 🗙           |
|----------------------------------------------------------|---------------------------|---------------------------------------------|----------|---------------------------|
| $\leftrightarrow$ $\rightarrow$ C Dropbox, Inc [US]   ht | ttps://www.dropbox.com/de | eted_files                                  |          |                           |
|                                                          |                           |                                             |          | 😭 Ampliar cuenta          |
|                                                          | Archivos eliminados       |                                             | Q Buscar | ے چ                       |
| Archivos                                                 |                           | Primeros pasos con Dropbox Paper.url X      |          | Desde la fecha            |
| Mis archivos                                             | ¿Necesitas ayuc           |                                             | ×        | Cualquiera -              |
| Compartiendo<br>Solicitar archivos                       | Nombre                    | CD<br>CD                                    |          | Hasta la fecha Cualquiera |
| Archivos eliminados                                      | 🖘 Primeros                |                                             |          | Persona                   |
|                                                          |                           | Primeros pasos con Dropbox Paper.url        |          | Correo o nombre           |
|                                                          | Pa                        | 240 Uytes                                   |          | Todas las carpetas 👻      |
|                                                          |                           |                                             |          |                           |
|                                                          |                           | Eliminar permanentemente Cancelar Restaurar |          |                           |
| Personal A<br>Solo tú                                    |                           |                                             |          | Privacidad ?              |
| Escribe aguí para buscar                                 | 0 (1)                     | 📄 🖾 😺 🌍 🚛 🥠 🚳 🔽 🚳                           | مبر<br>م | ^ ₩ □ @ Φ) ♠ 11:04        |

## Cómo eliminar nuestra cuenta de Dropbox

Si queremos olvidarnos de Dropbox completamente, podemos **desactivar y eliminar nuestra cuenta** accediendo a las opciones de "Configuración de la cuenta" en "Cuenta".

| 😻 Dropbox                                              | ×                                                                                   | 1                                                            | avilado — 🗗 🗅                 |
|--------------------------------------------------------|-------------------------------------------------------------------------------------|--------------------------------------------------------------|-------------------------------|
| $\leftrightarrow$ $\Rightarrow$ C $\blacksquare$ Dropb | ox, Inc [US]   https://www.dropbox.com/account                                      |                                                              | Q                             |
| ¥                                                      | Cuenta personal                                                                     | (Q. Buscar                                                   | Ampliar cuenta                |
| Inicio<br>Archivos                                     | General Plan Seguridad Netificaciones Aplicaciones conectadas                       |                                                              |                               |
| Paper<br>Showcase (Nano)                               | Foto                                                                                | Editar                                                       |                               |
|                                                        | Nombre                                                                              | Antonio Ruiz Cano Editar                                     |                               |
|                                                        | Correo electrónico personal                                                         | colegioveredas2018@hotmail.com Verificar dirección de correo |                               |
|                                                        | PREFERENCIAS                                                                        |                                                              |                               |
|                                                        | ldiema                                                                              | Español (España) Editar                                      |                               |
|                                                        | Formato de fecha                                                                    | DD / MM / AAAA *                                             |                               |
|                                                        | Zona horaria automática                                                             | GMT+00:00 Act.                                               |                               |
|                                                        | Versiones preliminares 👔                                                            | Desact.                                                      |                               |
|                                                        | Información de los lectores de todos los archivos de los que soy propietario        | Activado de manera predeterminada 💶                          |                               |
| Personal ÷                                             | Eliminar mi Dropbox<br>Si eliminas tu cuenta, los datos desaparacerán para siempre. | Eliminar cuenta                                              | ··· Privacidad ?              |
| Escribe aqu                                            | uí para buscar 📮 🖽 📻 📳 😻 🧔 🎉                                                        | 🧭 🖾 🛞 🏮 🕜 A ^ 👯 🗈                                            | // ↓) ♪ 11:10<br>10/02/2018 ■ |

#### Restringir o bloquear el acceso de aplicaciones enlazadas a nuestra cuenta

Hay ocasiones en las que enlazamos aplicaciones de terceros o servicios en web a nuestra cuenta de Dropbox. Si dejamos de usarlos o simplemente queremos que ya **no tengan acceso a nuestra cuenta**, tan solo tenemos que acceder vía web a la sección "Cuenta" y eliminar dichas aplicaciones en el siguiente apartado:

| <ul> <li>C incio</li> <li>Archivos</li> <li>Paper</li> <li>Showcase Num</li> <li>Conecta tu cuenta de Gmail</li> </ul>                                                                                                    | Ampliar cu   | enta  |
|----------------------------------------------------------------------------------------------------|--------------|-------|
| Cuenta personal     Inicio   Archivos   Paper   Showcase Name     Cuenta de Ganal     Manal   Cuenta personal     Destricios de contacto   Dropbox funcionas mejor cuando colaboras con personas que conoces. Si conectas estos servicios, facilitarás a Dropbox información como tu nombre, tu foto de perfili   Toreta tu cuenta de Ganal                                                                                                    | Ampliar cu   | ienta |
| Inicio     General     Plan     Seguridad     Notificaciones     Aplicaciones conectadas       Archivos     Archivos     Servicios de contacto     Dropbox funciona mejor cuando colaboras con personas que conoces. Si conectas estos servicios, facilitarás a Dropbox información como tu nombre, tu foto de perfil y a quién conoces para ayudarte a encontrar amigos y trabajar juntos.       Showcase Nace     Gmail     Conecta tu cuenta de Gmail |              |       |
| Gmail Conecta tu cuenta de Gmail                                                                                                    |              |       |
| Yahoo! Mail     Conecta tu cuenta de Yahoo! Mail       Outlook     Conecta tu cuenta de Outlook                                                                                                    |              |       |
| Contactos del móvil<br>No has importado contactos de ningún dispositivo móvil.                                                                                                    |              |       |
| Personal<br>Solo tú     C                                                                                                    | Privacidad ( | ?)    |